## AGGIUNGERE UN FAMILIARE AL PROPRIO PROFILO

| FAMILIARI                            |          |  |  |  |  |  |
|--------------------------------------|----------|--|--|--|--|--|
| Vuoi prenotare per un tuo familiare? |          |  |  |  |  |  |
|                                      | Aggiungi |  |  |  |  |  |
|                                      |          |  |  |  |  |  |

Dopo aver cliccato sul pulsante nero AGGIUNGI apparirà la schermata in cui inserire i dati anagrafici del familiare che si vuole associare al proprio account:

| ŀ | Inserisci i dati relativi al fa | miliare             |                  |         |         |   |                |                  |   |
|---|---------------------------------|---------------------|------------------|---------|---------|---|----------------|------------------|---|
|   | Nome                            | ANGELINA            | Cognome          |         | ROSSI   |   | Codice Fiscale | RSSNLN80A41A479Z |   |
|   |                                 |                     |                  |         |         |   |                |                  |   |
|   | Data di Nascita                 | 01-01-1980          | Sesso            |         | Femmina | * | Cittadinanza   | ITALIA           | Ŧ |
|   |                                 |                     | (                |         |         |   |                |                  |   |
|   | Nazione Nascita                 | ITALIA 🔻            | Provincia Nascit | a 🛛 🖉 💧 | ASTI    | * | Comune Nascita | ASTI             | ۳ |
|   |                                 |                     |                  |         |         |   |                |                  |   |
|   | Email                           | xxxjyghkug@ALICE.IT |                  |         |         |   |                |                  |   |
|   |                                 |                     |                  |         |         |   |                |                  |   |
|   | ✓ (*)CONSENSO AL TRATTA         | MENTO DEI DATI      |                  |         |         |   |                |                  |   |
|   |                                 | _                   |                  |         |         |   |                |                  |   |
|   | Annula Salva Familiar           | re                  |                  |         |         |   |                |                  |   |
| L |                                 |                     |                  |         |         |   |                |                  | _ |
|   |                                 |                     |                  |         |         |   |                |                  |   |

TUTTI i campi presenti nel modulo devono essere compilati, in modo da evitare omonimie; al termine della compilazione sarà sufficiente cliccare sul pulsante nero sul fondo "Salva Familiare".

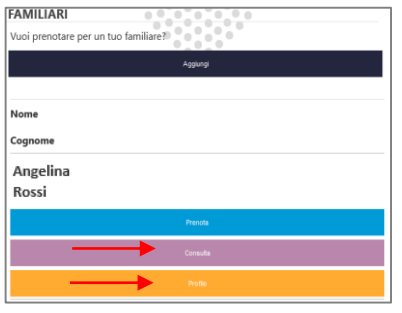

Anche per ogni familiare aggiunto si potranno visualizzare le prenotazioni effettuate e se ne potrà consultare il profilo. **IMPORTANTE:** Qualora si cerchi di effettuare prenotazioni senza effettuare il LOGIN, il sistema a un certo punto obbligherà l'utente a farlo, per recuperare le informazioni anagrafiche del paziente per cui si sta prenotando:

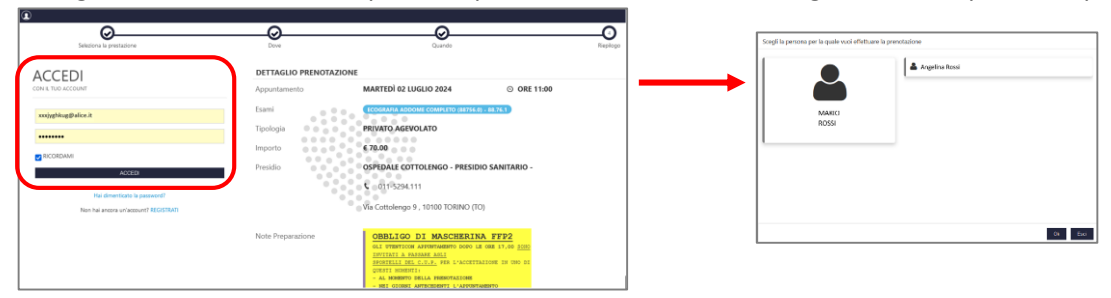